# Beaumont

|                          | PolicyStat ID: 9727397 |
|--------------------------|------------------------|
| Origination:             | 6/24/2021              |
| Effective:               | 6/24/2021              |
| Last Approved:           | 6/24/2021              |
| Last Revised:            | 6/24/2021              |
| Next Review:             | 6/24/2023              |
| <b>Document Contact:</b> | Tamara Sabih: Medical  |
|                          | Technologist Lead      |
| Area:                    | Laboratory-Hematology  |
| Key Words:               |                        |
| Applicability:           | Royal Oak              |

### **Tracking and Manual Coagulation Results Entry-RO**

Document Type: Guideline

# I. PURPOSE AND OBJECTIVE:

The purpose of this document is to define a clear process that staff can use to track coagulation specimens and for manual coagulation result entry.

# II. ACRONYMS:

- A. Activated partial thromboplastin time (aPTT)
- B. D-Dimer HS 500 (DD)
- C. Fibrinogen (QFA)
- D. Laboratory Information System (LIS)
- E. Platelet Function Analysis (PFA)
- F. Prothrombin Time (PT)
- G. Thrombin Time (TT)

# **III. PROCEDURE:**

#### A. Tracking Samples:

- 1. Tracking should be located in your toolbar at the top of your screen.
  - a. Click to enter into the tracking page. You will notice that Tracking Microbiology is the default.
  - b. Click the (1) magnifying glass and (2) select "Received in Coagulation-80", (3) and click Accept.
  - c. Type in a comment of "Number of tubes received whole blood or frozen." Verify collection time is within acceptable range according to LTD and add comment "Time OK."
  - d. Then click on Lookup and enter your specimen ID number. Enter on keyboard to pull up the sample.

| Tracking - Tracking | Hematology<br>Remove - P Lookup D Inguiry B Results | 🎯 Microbiology 🔧 GYN Cytology | 🛓 Non GYN Cytology 🔣 Hematology | Surgical Path/Histology |
|---------------------|-----------------------------------------------------|-------------------------------|---------------------------------|-------------------------|
| Case:               | Specimen: 20RO-294CG0014                            | Batch/Packing List:           |                                 |                         |
|                     | Ente                                                | r containers to track         |                                 |                         |
|                     |                                                     |                               |                                 |                         |

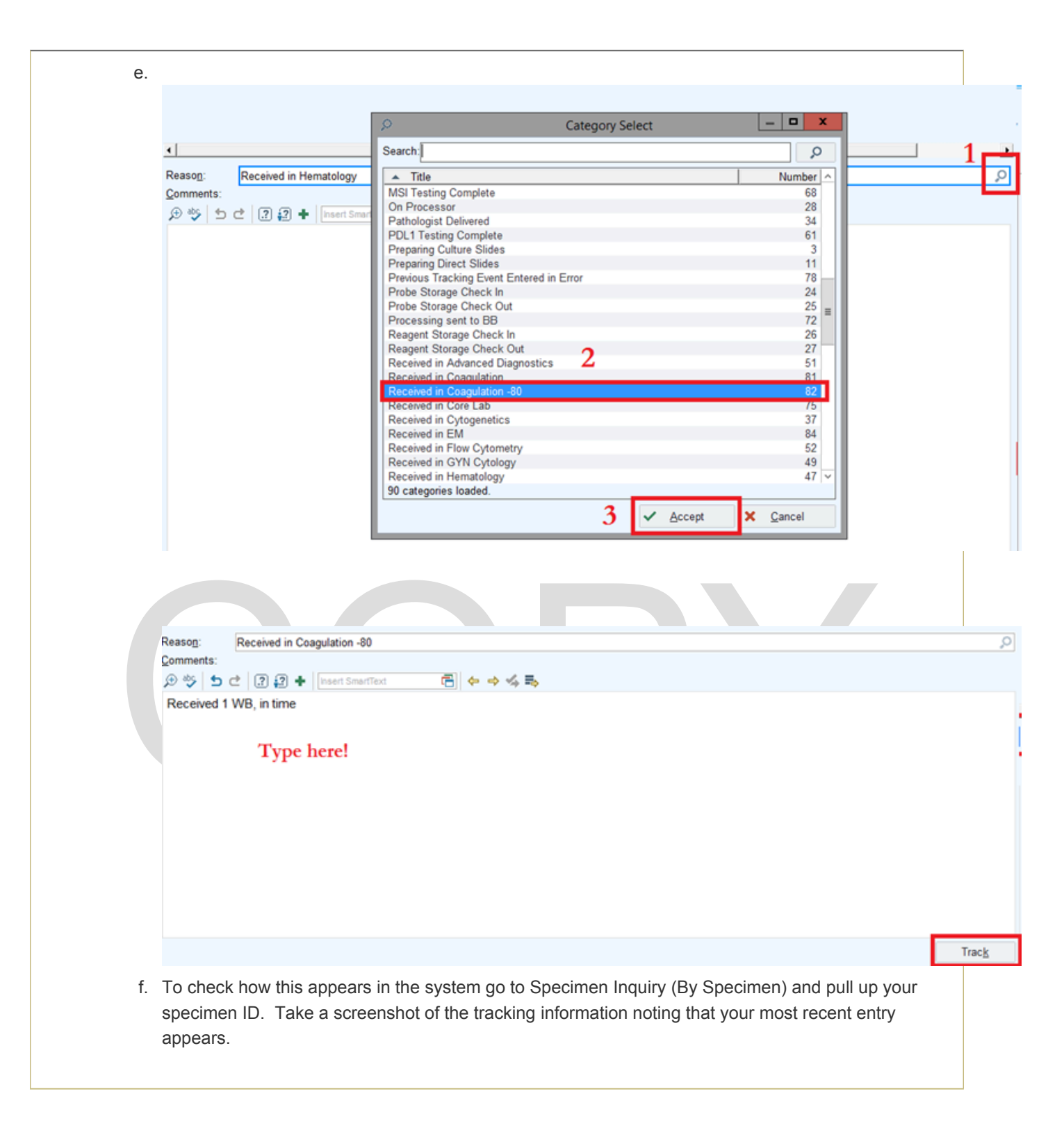

| 20RO-294C                                    | 60014                    |                                                                        |                                          |
|----------------------------------------------|--------------------------|------------------------------------------------------------------------|------------------------------------------|
| 20RO-294C                                    | G0014                    |                                                                        |                                          |
|                                              | 00011                    |                                                                        |                                          |
| Beakerepic, H                                | emob (MRN 9102778)       | Blood, Blood, V                                                        | /enous                                   |
| M, 90 yrs, 1/2/1930<br>Location: 8 NORTH EA: | 5T RO, 8603/04, 8603P    | Collected Today 1:2<br>Container: 1 Lt Blue                            | 1 PM by Collector, Unknown Offic<br>NaCt |
| L Specimen Trac                              | king                     |                                                                        |                                          |
| @ 20RO-294CG001                              | 4.1 Lt Blue NaCt - PSACT | 6.1.3                                                                  |                                          |
| 01:56 PM                                     | Tracked                  | Received in Coagulation -80<br>Received 1 WB, in time                  | User<br>Test, Lab Tech                   |
| 01:34 PM                                     | Tracked                  | Received in Hematology                                                 | Test, Lab Tech                           |
| 01:22 PM                                     | Requisition Accepted     |                                                                        | Test, Lab Tech                           |
| 01:21 PM                                     | Received                 | Received into RYO LABORATORY                                           | Test, Lab Tech                           |
| 01:21 PM                                     | Collection Updated       | Date/Time: 10/20/2020 1:21 PM EDT, Collector: Collector, Unknown Offic | e Test, Lab Tech                         |
| 01:21 PM                                     | Order Sent To Instrument | Tests Protein S Activity                                               | Test, Lab Tech                           |

#### B. Manual Result Entry:

#### 1. STart4

- a. See Attachment A for resulting PT, aPTT, QFA, TT, and DD
- b. Select test from the specimen hierarchy. Click Edit and input the results.
- c. Add an external comment that this was "Performed by alternate method" (note that it is added in a white field) and an internal comment that there was "No clot" (note that it is added to a yellow field).

| _     |                                                  |                   |         |   |   |   |            |   |            |               |
|-------|--------------------------------------------------|-------------------|---------|---|---|---|------------|---|------------|---------------|
| Res   | Component                                        | Value             | Units   |   | Δ | L | IE         | R | Ref. Range | Method        |
| 1     | aPTT                                             | >125.0            | Seconds | ★ |   |   | $\diamond$ |   | 25.0-38.0  | RYO ACL TOP 1 |
|       | Instrument Errors: Data Error, H                 | ndividual Results | Error   |   |   |   |            |   |            |               |
|       | Comment:                                         |                   |         |   |   |   |            |   |            |               |
|       | Heparin Therapeutic Range:                       |                   |         |   |   |   |            |   |            |               |
|       | * Acute Coronary Syndrome: 5                     | 0 - 75 secon      | ds      |   |   |   |            |   |            |               |
|       | <ul> <li>* Other Cardiac Indications:</li> </ul> | 56-81 secon       | ds      |   |   |   |            |   |            |               |
|       | * Venous Thromboembolism: 56                     | -81 seconds.      |         |   |   |   |            |   |            |               |
| Resul | lt comments:                                     |                   |         |   |   |   |            |   |            |               |
| Perfo | ormed by alternate method                        |                   |         |   |   |   |            |   |            |               |
|       |                                                  |                   |         |   |   |   |            |   |            |               |

- d. Before we Final Verify; call critical result if an EC patient.
- e. Click on the Comm Log and document the following as shown below: "No answer on first attempt at \_\_\_\_\_." "Notified employee ID# 128569."
- f. Accept and Final Verify your results.

| E E Specimens                                       | Specimen Tracking                                                                                                    |
|-----------------------------------------------------|----------------------------------------------------------------------------------------------------|
| - I Fibrinogen<br>- V Fibrinogen<br>- ✓ Protime INR | 20RO-294CG0016<br>Beakerepic, Hemob (MRN 9102778)<br>M, 90 yrs, 1/2/1930<br>Location: 8 NORTH EAST RO, 8603/04, 8603P |
|                                                     | <ul> <li>Flags, Holds, &amp; FYIs</li> <li>Customer Service Critical result requires follow-up on</li> </ul>          |

Tracking and Manual Coagulation Results Entry-RO. Retrieved 11/17/2021. Official copy at http://beaumontroyaloak.policystat.com/policy/9727397/. Copyright © 2021 Royal Oak

|                                                                  | Contact                                                                                                    | Phone/Fax                                                                                                    |
|------------------------------------------------------------------|----------------------------------------------------------------------------------------------------|----------------------------------------------------------------------------------------------------|
| Phone (Outg                                                      | oing)                                                                                                    | 02:46 PM 🥒 10/20/202                                                                                                    |
| Contact:                                                         | Blenc, Ann Marie, MD 🔎 Other                                                                                                    |                                                                                                    |
|                                                                  | Authorizing Submitter PCP Patient                                                                                                    |                                                                                                    |
| Phone:                                                           | 248-551-8025 Other Other Other                                                                                                    |                                                                                                    |
| Topic:                                                           | Critical Result 🔎 Critical Other                                                                                                    |                                                                                                    |
| Outcome:                                                         | Communicated No Answer Left Message                                                                                                    |                                                                                                    |
| 全 💸 🔍                                                            | 😋 🔁 🕈 🛛 Insert SmartText 🖷 🗧                                                                                                    | > ≪ ₩ 100% -                                                                                                    |
| The followi<br>aPTT: >12                                         | ng critical results were read back and acknowle<br>5.0 Seconds Critical High (Ref. Range: 25.0-38                                                                                                    | :dged.<br>.0)                                                                                                    |
| Notified en                                                      | pioyee ID# 128569.                                                                                                    |                                                                                                    |
| Lab Con                                                          | nments 🕀 🍄   🗢 🖉   🖓 🖓 🕇   Insert Sma                                                                                                    | artText 🔚 🗢 🗢 🧞 🛼 🛛 100% 👻                                                                                                    |
| No answe                                                         | r on first-attempt 2:30 PM                                                                                                    |                                                                                                    |
|                                                                  |                                                                                                    | ✓ Accept × (                                                                                                    |
|                                                                  |                                                                                                    |                                                                                                    |
| tor Screeindicated F                                             | n:<br>PT, aPTT, or both:                                                                                                    |                                                                                                    |
|                                                                  | dit so that you are able to add test                                                                                                    | (s)/ answer Path Review questions.                                                                                                    |
| i. Click E                                                       |                                                                                                    |                                                                                                    |
| i. Click E<br>ii. Enter r                                        | esults for an inhibitor screen aPTT                                                                                                    | , PT, add TT.                                                                                                    |
| i. Click E<br>ii. Enter r<br>iii. Start b                        | esults for an inhibitor screen aPTT,                                                                                                    | , PT, add TT.                                                                                                    |
| i. Click E<br>ii. Enter r<br>iii. Start b<br>below:              | results for an inhibitor screen aPTT,<br>y plugging in the following informat                                                                                                    | , PT, add TT.                                                                                                    |
| i. Click E<br>ii. Enter r<br>iii. Start b<br>below:<br>Royal Oak | Pathologist Name:                                                                                                    | , PT, add TT.<br>ion from the INHIBITOR SCREEN WORKSHEE                                                                                                    |
| i. Click E<br>ii. Enter r<br>iii. Start b<br>below:<br>Royal Oak | Pathologist Name:<br>Pathologist Name:<br>Original Schultz<br>Original Anno Cable to ded teor<br>Pathologist Name:<br>Dr. Smith<br>Original Anno Cable to ded teor<br>Pathologist Name:<br>Original Anno Cable to ded teor<br>Pathologist Name:<br>Original Anno Cable to ded teor<br>Pathologist Name:<br>Original Anno Cable to ded teor<br>Pathologist Name:<br>Original Anno Cable to ded teor<br>Pathologist Name:<br>Original Anno Cable to ded teor<br>Pathologist Name:<br>Original Anno Cable to ded teor<br>Pathologist Name:<br>Original Anno Cable to ded teor<br>Pathologist Name:<br>Original Anno Cable to ded teor<br>Pathologist Name:<br>Original Anno Cable to ded teor<br>Pathologist Name:<br>Original Anno Cable to ded teor<br>Pathologist Name:<br>Original Anno Cable to ded teor<br>Pathologist Name:<br>Original Anno Cable to ded teor<br>Pathologist Name:<br>Original Anno Cable to ded teor<br>Original Anno Cable to ded teor<br>Pathologist Name:<br>Original Anno Cable to ded teor<br>Original Anno Cable to ded teor<br>Pathologist Name:<br>Original Anno Cable to ded teor<br>Pathologist Name:<br>Original Anno Cable to ded teor<br>Pathologist Name:<br>Original Anno Cable to ded teor<br>Pathologist Name:<br>Original Anno Cable to ded teor<br>Pathologist Name:<br>Original Anno Cable to ded teor<br>Pathologist Name:<br>Original Anno Cable to ded teor<br>Pathologist Name:<br>Original Anno Cable to ded teor<br>Pathologist Name:<br>Original Anno Cable to ded teor<br>Pathologist Name:<br>Pathologist Name:                                         | ion from the INHIBITOR SCREEN WORKSHEE                                                                                                    |
| i. Click E<br>ii. Enter r<br>iii. Start b<br>below:<br>Royal Oak | Pathologist Name:<br>Pathologist Name:<br>Pathologist N | , PT, add TT.<br>ion from the INHIBITOR SCREEN WORKSHEE<br><b>HIBITOR SCREEN WORKSHEET</b><br>iginal PT: $11.0$ Original PTT: $58.6$<br>IN R = 0.9<br>PT ≤ 15 and PTT ≤ 39:verify as "not indicated"                                                                                                    |
| i. Click E<br>ii. Enter r<br>iii. Start b<br>below:<br>Royal Oak | Pathologist Name:<br>Pathologist Name:<br>PLACE BARCODE<br>LABEL HERE                                                                                                    | , PT, add TT.<br>ion from the INHIBITOR SCREEN WORKSHEE<br><b>HIBITOR SCREEN WORKSHEET</b><br>iginal PT: $11.0$ Original PTT: $58.6$<br>IN R = 0.9<br>PT ≤ 15 and PTT ≤ 39:verify as "not indicated"<br>PT > 15 and PTT > 39:                                                                                                    |
| i. Click E<br>ii. Enter r<br>ii. Start b<br>below:<br>Royal Oak  | Pathologist Name:<br>Pathologist Name:<br>PLACE BARCODE<br>LABEL HERE<br>IN<br>Che<br>Run                                                                                                    | , PT, add TT.<br>ion from the INHIBITOR SCREEN WORKSHEE<br>HIBITOR SCREEN WORKSHEET<br>iginal PT: $11.0$ Original PTT: $58.6$<br>1NR = 0.9<br>PT $\leq 15$ and PTT $\leq 39$ :verify as "not indicated"<br>PT > 15 and PTT > 39:<br>ck for heparin, LMWH, DTI (win 24 hrs) and/or warfarin (win 2 wks).<br>thrombin time and follow rules in the box below. |
| i. Click E<br>ii. Enter r<br>ii. Start b<br>below:<br>Royal Oak  | Pathologist Name:<br>Pathologist Name:<br>PLACE BARCODE<br>LABEL HERE<br>hibitor screen is indicated for aPTT                                                                                                    | , PT, add TT.<br>ion from the INHIBITOR SCREEN WORKSHEE<br>HIBITOR SCREEN WORKSHEET<br>iginal PT: $11.0$ Original PTT: $58.6$<br>INR = 0.9<br>PT ≤ 15 and PTT ≤ 39:verify as "not indicated"<br>PT > 15 and PTT > 39:<br>ck for heparin, LMWH, DTI (win 24 hrs) and/or warfarin (w/in 2 wks).<br>thrombin time and follow rules in the box below.           |

- b. Mixing Study for Abnormal PTT? : Yes
- c. \*\*PNP performed? :
- d. Path Review: Yes
- e. \*\*Path Review Interpretation:
- f. \*\*Reviewed by (Pathologist)

\*\*NOTE: Leave these lines blank so the pathologist can edit. If an inhibitor screen was not indicated, we would be inputting a comment for these (example to follow).

|                                                       | Collected 10 CH CV                                                                                                    |
|-------------------------------------------------------|----------------------------------------------------------------------------------------------------|
| 🖋 Edit 📙 Save 👃 Next 🔌 Clear Changes 🛛 🖻 Repeat 🗸 🕮 M | iethod 🕸 Mnemonic 🏢 Keys   🔄 Add Documents 🗸   🕂 Inhibitor Screen- PT [1] 🕂 Inhibitor Screen- PTT [2] 🕂 Hemosil aPTT [3] 🕈 PNP [4] 🕂 Thrombin Time |
| (# Rslt) Component                                    | Value (F5 to edit)                                                                                                    |
| 1 Protime                                             | 11.0                                                                                                    |
| 2 INR                                                 | 0.9                                                                                                    |
| 3 aPTT                                                | 58.6                                                                                                    |
| 4 Mixing Study for Abnormal PT?                       | No                                                                                                    |
| 5 Mixing Study for Abnormal PTT?                      | Yes                                                                                                    |
| 6 PNP Performed?                                      | No                                                                                                    |
| 7 Path Review                                         | Yes                                                                                                    |
| 8 Path Review Interpretation                          |                                                                                                    |
| 9 Reviewed By (Pathologist)                           |                                                                                                    |

v. So that the answers to "Mixing Study for Abnormal PT?" and "Mixing Study for Abnormal PTT?" go to the chart, we must check the boxes in the chart column. See below. Notice how the lines change from being yellow to being white because the results will be sent to the chart.

| (# Rslt) Component               | Value | A | D   | L | R | Units   | Ref. Range | Method        | C C | har |
|----------------------------------|-------|---|-----|---|---|---------|------------|---------------|-----|-----|
| 1 Protime                        | 11.0  | ø | 2   |   |   | Seconds | 9.2-13.5   | MANUAL METHOD | 3   | V   |
| 2 INR                            | 0.9   | Ś | 2 🔺 |   |   |         |            | MANUAL METHOD | 31  | ₹   |
| 3 aPTT                           | 58.6  | ^ |     |   |   | Seconds | 25.0-38.0  | MANUAL METHOD | 27  | 7   |
| 4 Mixing Study for Abnormal PT?  | No    |   |     |   |   |         |            | MANUAL METHOL | 3   | V   |
| 5 Mixing Study for Abnormal PTT? | Yes   |   |     |   |   |         |            | MANUAL METHOD | 27  | 2   |

- vi. Prelim Verify the Inhibitor Anticoagulant Screen Portion and move on to adding the other parts.
- vii. If Thrombin Time is needed, click the button to add Thrombin Time. Click the button to add on the Inhibitor screen- PTT [2]. Both will show in your specimen hierarchy.

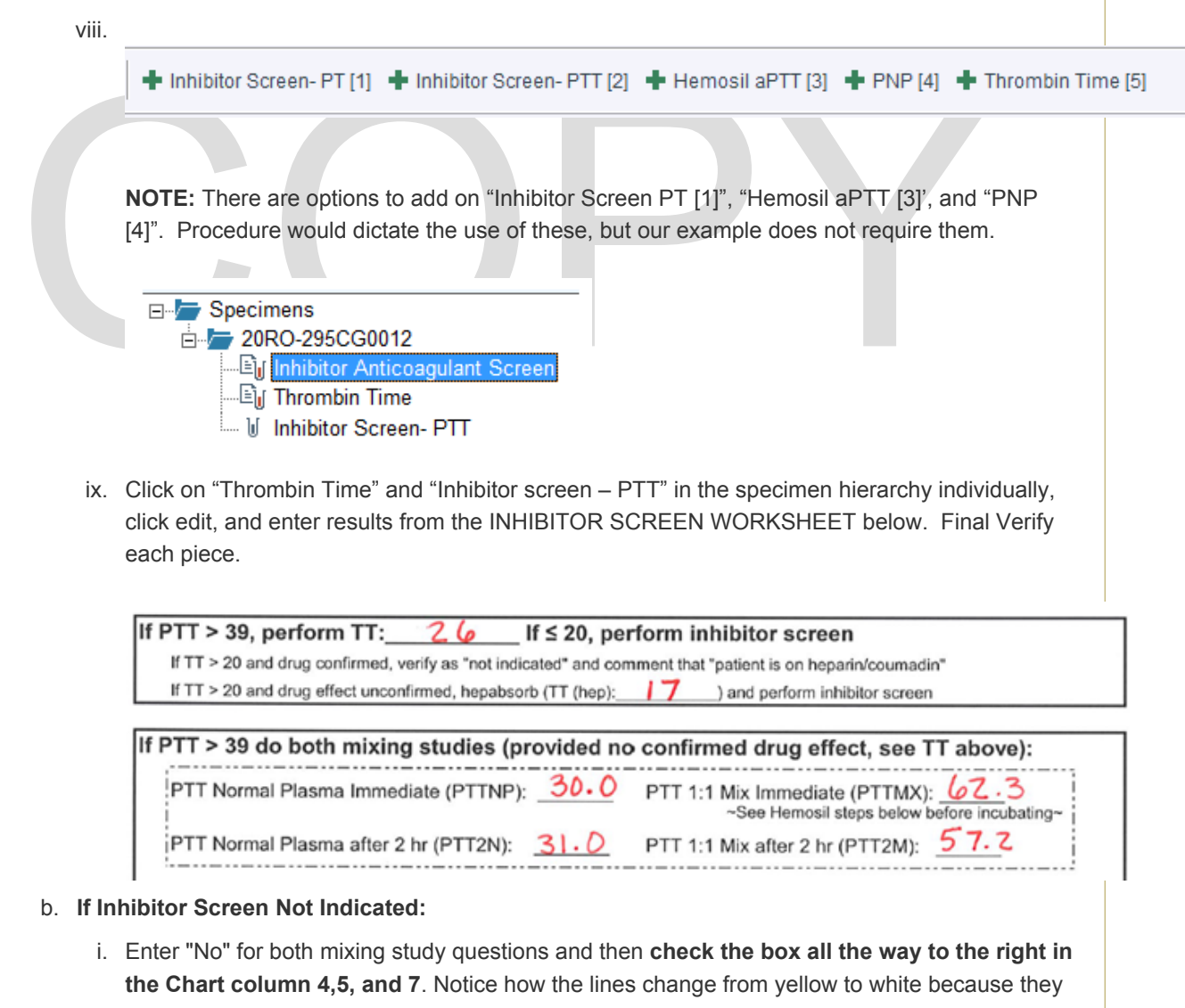

will be released to the chart, and input a comment for all three Pathologist fields.

- ii. This must be done because if we do nothing with these three lines we will not be able to final verify the report.
- iii. The comments that we input will be for record keeping and will not go to the chart. Leave the PNP field blank. It is yellow and will not be sent to the chart.

🖉 Edit 📮 Save 🖡 Next 🌜 Clear Changes 🔀 Repeat + 🛤 Method 场 Mnemonic 🧮 Keys 🔛 Add Documents + 🕇 Inhibitor Screen-PT [1] 🕇 Inhibitor Screen-PT [2] 🕇 Hemosil aPTT [

|   | (# Rslt) Component             | Value |   | A | DL | R | Units   | Ref. Range | Method       | C Chart      |
|---|--------------------------------|-------|---|---|----|---|---------|------------|--------------|--------------|
| 1 | Protime                        | 11.0  | < | 1 |    |   | Seconds | 9.2-13.5   | MANUAL METHO | ( <u>)</u> 🖸 |
| 2 | INR                            | 1.0   | < | 1 |    |   |         |            | MANUAL METHO | (E) 🔽        |
| 3 | aPTT                           | 29.0  | < | 1 |    |   | Seconds | 25.0-38.0  | MANUAL METHO | (E) 🔽        |
| 4 | Mixing Study for Abnormal PT?  | No    |   |   |    |   |         |            | MANUAL METHO | ( <u>)</u>   |
| 5 | Mixing Study for Abnormal PTT? | No    |   |   |    |   |         |            | MANUAL METHO | ( <u>)</u>   |
| 6 | PNP Performed?                 |       |   |   |    |   |         |            | MANUAL METHO |              |
| 7 | Path Review                    |       |   |   |    |   |         | (none)     | MANUAL METHO | (E) 🔽        |
| 8 | Path Review Interpretation     |       |   |   |    |   |         |            | MANUAL METHO | (E) 🗆        |
| 9 | Reviewed By (Pathologist)      |       |   |   |    |   |         |            | MANUAL METHO |              |

iv. Click the comment sheet in the C column on the "Path Review" line. In the dialog area type ".cg" and the choices will appear. Select "Inhibitor screen not indicated" by double clicking on that choice.

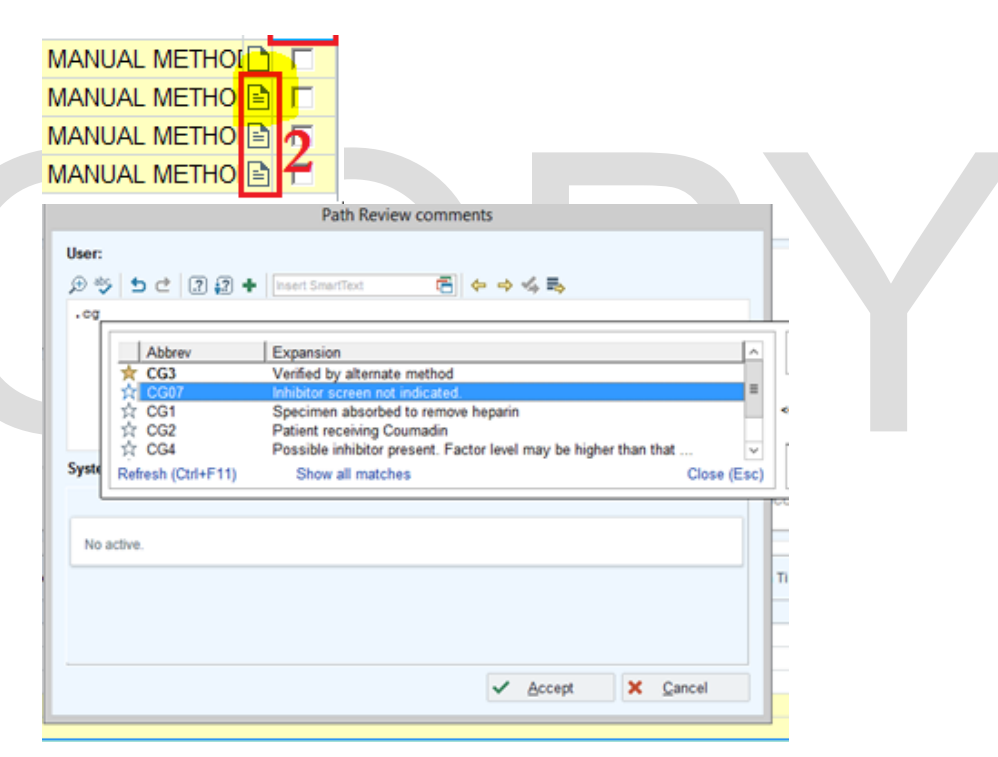

- v. Hit enter to move yourself to the next line and start typing ".cg" again. This time, select "Patient receiving Coumadin" and double click. **Click Accept.**
- vi. For the last two comment fields on the "Path Review Interpretation" and "Reviewed By (Pathologist)" lines click on the comment sheet and simply put a space in the dialog box and click Accept. Now all three comment sheets have lines on them.

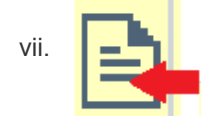

viii. In the white comment field at the bottom enter who was communicated with to confirm patient is on Coumadin. "Patient on Coumadin, verified by RN/Physician #."

ix. Select Verify, but before you confirm final, review the results and ensure that the "Pathologist Review Interpretation" and "Reviewed By" fields do not end up on the report. If they will display on the report, click Go Back, Edit and uncheck the boxes under the Chart column for these two rows. Then Verify and Confirm Final if everything looks correct.

#### Inhibitor Anticoagulant Screen

| Test Name                                                                                                    | Result                          | Ref. Range | Units   | Lab   |
|----------------------------------------------------------------------------------------------------|---------------------------------|------------|---------|-------|
| Protime                                                                                                    | 11.0                            | 9.2-13.5   | Seconds | BLRYO |
| INR<br>2.0 to 3.0 Routine Oral Anticoagulant The<br>2.5 to 3.5 Oral Anticoagulant Therapy for o<br>Mechanical Heart Valves:                                         | 1.0<br>rapy<br>certain types of |            |         | BLRYO |
| For more detailed information, see Be                                                                                                    | aumont Pharmacy websit          | te.        |         |       |
| APTT<br>Heparin Therapeutic Range:<br>* Acute Coronary Syndrome: 50 - 75 seco<br>* Other Cardiac Indications: 56-81 second<br>* Venous Thromboembolism: 56-81 secon | 29.0<br>nds<br>s<br>ds.         | 25.0-38.0  | Seconds | BLRYO |
| Mixing Study for Abnormal PT?                                                                                                    | No                              |            |         | BLRYO |
| Mixing Study for Abnormal PTT?                                                                                                    | No                              |            |         | BLRYO |
| Path Review<br>Inhibitor screen not indicated.                                                                                                    |                                 |            |         | BLRYO |

Specimen 21RO-117CG0232. Results verified at 4/27/2021 1201.

3. **Platelet Aggregation:** Every platelet aggregation has a PFA and needs a pathologist interpretation. Notice that there are two separate specimen ID numbers created for each order.

|            |   |            |                | -         |                            |         |   |   |   |   |   |   |
|------------|---|------------|----------------|-----------|----------------------------|---------|---|---|---|---|---|---|
| Received   | Р | MPI        | ID             | Name      | Test                       | MRN     | м | R | A | н | + | : |
| 10/21 0751 |   | 100040397, | 20RO-294CG0006 | Beakerepi | Platelet Function Analysis | 9102729 |   |   |   |   |   | ^ |
| 10/21 0751 |   | 100040389, | 20RO-294CG0005 | Beakerepi | Platelet Aggregation       | 9102729 |   |   |   |   |   |   |

- a. Using the Outstanding List or Result Entry click Edit.
   NOTE: If using the Outstanding list you must make sure that you select the correct list by clicking views and choosing the correct department list.
- b. Using the following aggregation results, input all "MA" results into the appropriate field and **Save** your work. The **pathologist will review the results and verify themselves**.
- c. Answer "Yes" sent for Path review

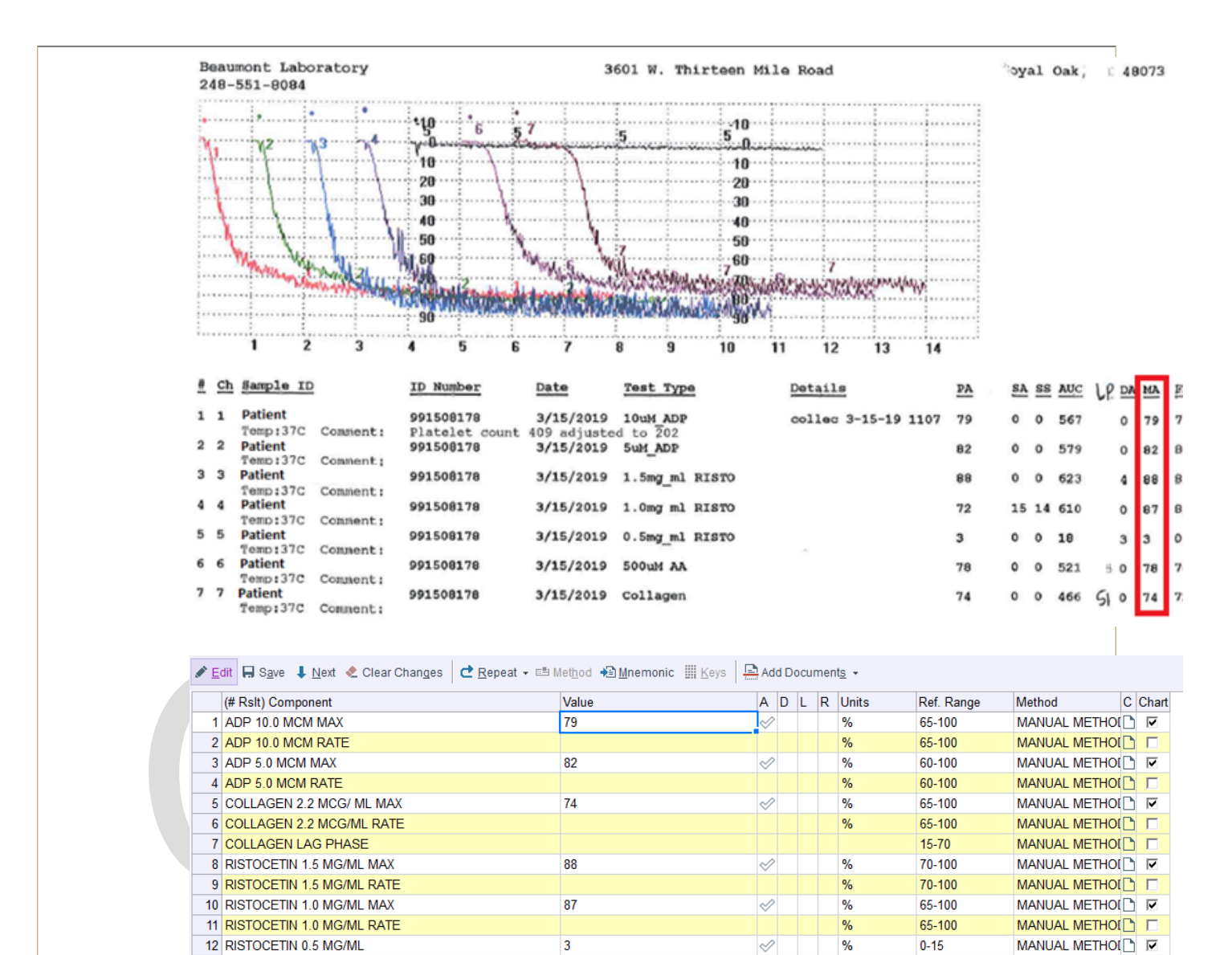

4. **PFA**: Pull up the specimen ID order for the PFA separately. Use Result Entry or the Outstanding List to do this.Then click Edit. Enter the results into the appropriate fields.

78

Yes

0

Δ

 $\checkmark$ 

t.

%

%

60-100

60-100

(none)

13 ARACHIDONIC ACID 500 MCG/ML MAX

14 ARACHIDONIC ACID 500 MCG/ML RATE

15 Sent for Path Review?

17 Reviewed By

16 Pathologist Interpretation

MANUAL METHOL

MANUAL METHOL

MANUAL METHONA

~

MANUAL METHO

| ID#: <del>SCCCCCC</del><br>Test Type: C<br>SAMPLE A:<br>ID#: <del>SCCCCCC</del><br>Test Type: C<br>SAMPLE B:                                                                                                    | 00<br>011agen/E<br>94 SEC<br><del>95</del><br>011agen/A<br>84 SEC                                                                                                    | PI         PI         PI <th>← E<br/>20<br/>Be<br/>F, 6'<br/>Loci<br/>Trai</th> <th>Summary<br/>CONTACTS<br/>Summary<br/>Pyrs, 6/7/1951<br/>ation: 7 NORTH EAS'<br/>CONTACTS<br/>ning Submitter Physical<br/>t - E Method ★D M<br/>Value<br/>84<br/>94</th> <th>G0004<br/>eme (MRN 9102)<br/>T RO, 7609/10, 7609<br/>sicians<br/>nemonic EKeys Add 1</th> | ← E<br>20<br>Be<br>F, 6'<br>Loci<br>Trai                                                            | Summary<br>CONTACTS<br>Summary<br>Pyrs, 6/7/1951<br>ation: 7 NORTH EAS'<br>CONTACTS<br>ning Submitter Physical<br>t - E Method ★D M<br>Value<br>84<br>94 | G0004<br>eme (MRN 9102)<br>T RO, 7609/10, 7609<br>sicians<br>nemonic EKeys Add 1 |
|----------------------------------------------------------------------------------------------------|----------------------------------------------------------------------------------------------------|----------------------------------------------------------------------------------------------------|----------------------------------------------------------------------------------------------------|----------------------------------------------------------------------------------------------------|----------------------------------------------------------------------------------|
| a Click "\/erify" ar                                                                                                    | d "Confirm Fin                                                                                                    | al"                                                                                                    |                                                                                                    |                                                                                                    |                                                                                  |
| Platelet Aggree<br>Platelet Function A<br>Test Name                                                                                                    | gation<br>nalysis (Final resul                                                                                                    | t)<br>Result                                                                                                    | Ref. Range                                                                                          | Units                                                                                                    | Lab                                                                              |
| Platelet Aggree<br>Platelet Function A<br>Test Name<br>PFA Collagen-ADP<br>PFA Collagen-EPI                                                                                                    | gation<br>nalysis (Final resul                                                                                                    | t)<br>Result<br>84<br>94                                                                                                    | Ref. Range<br>0 - 106<br>0 - 160                                                                    | Units<br>Seconds<br>Seconds                                                                                                    | Lab<br>BLRYO<br>BLRYO                                                            |
| Platelet Aggree<br>Platelet Function A<br>Test Name<br>PFA Collagen-ADF<br>PFA Collagen-EPI<br>Comments:                                                                                                    | gation<br>nalysis (Final resul                                                                                                    | t)<br>Result<br>84<br>94                                                                                                    | Ref. Range<br>0 - 106<br>0 - 160                                                                    | Units<br>Seconds<br>Seconds                                                                                                    | Lab<br>BLRYO<br>BLRYO                                                            |
| Platelet Aggree<br>Platelet Function A<br>Test Name<br>PFA Collagen-ADF<br>PFA Collagen-EPI<br>Comments:<br>PFA Interpretation:<br>Platelet defects:<br>VWD:<br>Aspirin:                                                                                                    | coll-ADP<br>Increased<br>Near normal                                                                                                    | t)<br>Result<br>84<br>94<br>Coll-Epi<br>Increased<br>Increased<br>Increased                                                                                                    | Ref. Range<br>0 - 106<br>0 - 160                                                                    | Units<br>Seconds<br>Seconds                                                                                                    | Lab<br>BLRYO<br>BLRYO                                                            |
| Platelet Aggrey<br>Platelet Function A<br>Test Name<br>PFA Collagen-ADF<br>PFA Collagen-ADF<br>PFA Collagen-EPI<br>Comments:<br>PFA Interpretation:<br>Platelet defects:<br>VWD:<br>Aspirin:<br>Results may be affe<br>Aids in interpreting<br>A normal PFA-100 i<br>anti-platelet drugs. I<br>aggregation studiess<br>Platelet aggregation | Coll-ADP<br>Increased<br>Increased<br>Near normal<br>cted by low hemato<br>PFA results:<br>result does not comp<br>f there is substantivy<br>for further evaluatio<br>studies can be arra | t)  Result 84 94 Coll-Epi Increased Increased Increased Crit (<35) or decreased platelet count (< Detely exclude platelet dysfunction, as it bleeding history or further clinical susp n. inged by calling the Appointment Center                                                                                                    | Ref. Range<br>0 - 106<br>0 - 160<br>150,000).<br>Iacks sensitivi<br>icion of a blee<br>(800)328-854 | Units<br>Seconds<br>Seconds<br>ity to some cong<br>iding disorder, co                                                                                    | Lab<br>BLRYO<br>BLRYO                                                            |
| Platelet Aggrey<br>Platelet Function A<br>Test Name<br>PFA Collagen-ADF<br>PFA Collagen-EPI<br>Comments:<br>PFA Interpretation:<br>Platelet defects:<br>VWD:<br>Aspirin:<br>Results may be affe<br>Aids in interpreting<br>A normal PFA-100 of<br>anti-platelet drugs. I<br>aggregation studies<br>Platelet aggregation                     | Coll-ADP<br>Increased<br>Increased<br>Near normal<br>cted by low hemato<br>PFA results:<br>esult does not comp<br>f there is substantive<br>for further evaluatio<br>studies can be arra  | t)  Result 84 94 Coll-Epi Increased Increased Increased Crit (<35) or decreased platelet count (< blocketly exclude platelet dysfunction, as it bleeding history or further clinical susp in. inged by calling the Appointment Center verified at 10/20/2020 1154.                                                                                                    | Ref. Range<br>0 - 106<br>0 - 160<br>150,000).<br>lacks sensitivi<br>icion of a blee<br>(800)328-854 | Units<br>Seconds<br>Seconds<br>ity to some cong<br>eding disorder, co                                                                                    | Lab<br>BLRYO<br>BLRYO                                                            |

- NOTE: If using the Outstanding list you must make sure that you select the correct list by clicking views and choosing the correct department list.
- b. If Hexagonal Phase Phospholipid, #1 w/buffer < X seconds click verify and "Confirm Final".</li>
   Results will not be reported only the canned message with Negative Screen.

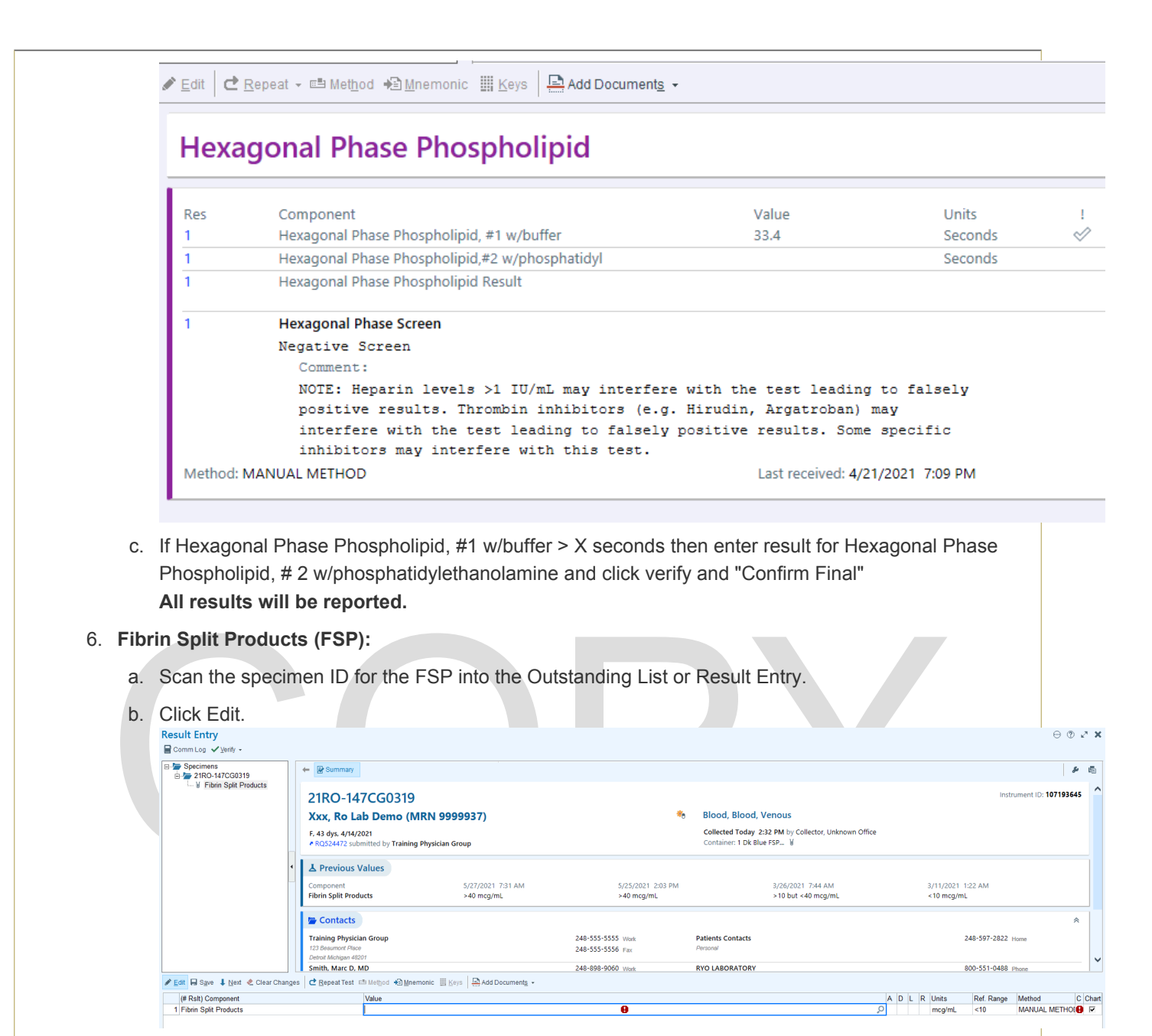

c. Click in the Value box and click on the magnifying glass to enter the result:

| Search:              |          | Q                | 1 |
|----------------------|----------|------------------|---|
| Title                |          | Number           | 1 |
| <10                  |          | 12               | 1 |
| >10 but <40          |          | 13               | 1 |
| >40                  |          | 14               | 1 |
|                      |          |                  | 1 |
|                      |          |                  | 1 |
|                      |          |                  | 1 |
|                      |          |                  | 1 |
|                      |          |                  | 1 |
|                      |          |                  | 1 |
|                      |          |                  | 1 |
|                      |          |                  | 1 |
|                      |          |                  | 1 |
|                      |          |                  | 1 |
|                      |          |                  | 1 |
|                      |          |                  | 1 |
|                      |          |                  | 1 |
|                      |          |                  | 1 |
| 3 categories leaded  |          |                  | 1 |
| o categories loaded. |          |                  | 1 |
|                      | ✓ Accept | X <u>C</u> ancel | 1 |
|                      | ·        |                  | 1 |
|                      |          |                  |   |

#### CC Providers:

#### Abnormal Results: Fibrin Split Products (A)

Results Key: L- LOW, H- HIGH, A- ABNORMAL, LL- CRITICAL LOW, HH- CRITICAL HIGH, AA- CRITICAL

Fibrin Split Products (In process)

| Test Name                           | Result                   |     | Ref. Range | Units  | Lab   |
|-------------------------------------|--------------------------|-----|------------|--------|-------|
| Fibrin Split Products               | >40                      | (A) | <10        | mcg/mL | BLRYO |
| Specimen 21RO-147CG0128. Results ve | rified at 5/27/2021 0739 | ).  |            |        |       |

- 7. Fibrin Stabilizing Factor (FSF):
  - a. Scan the specimen ID for the FSP into the Outstanding List or Result Entry.

#### b. Click Edit.

|                                | - Summary                                                                |                             |                                       |                                           |                                           |                               |                        |
|--------------------------------|--------------------------------------------------------------------------|-----------------------------|---------------------------------------|-------------------------------------------|-------------------------------------------|-------------------------------|------------------------|
| └─ I Fibrin Stabilizing Factor | 21RO-147CG0327                                                           |                             |                                       |                                           |                                           |                               | Instrument ID: 1071941 |
|                                | Xxx, Ro Lab Demo (MR                                                     | N 9999937)                  | *                                     | Blood, Blood,                             | Venous                                    |                               |                        |
|                                | F, 43 dys, 4/14/2021<br>RQ524507 submitted by Training Ph                | ysician Group               |                                       | Collected Today 2<br>Container: 1 Lt Blue | :44 PM by Collector, Unknown Of<br>e NaCt | ffice                         |                        |
|                                | A Previous Values                                                        |                             |                                       |                                           |                                           |                               |                        |
|                                | Component<br>Fibrin Stabilizing Factor                                   | 5/27/2021 7:31 AM<br>Absent | 5/2/2021 11:36 AM<br>Present          |                                           | 4/15/2021 11:31 AM<br>Present             | 4/15/2021 11:29 AM<br>Present |                        |
|                                | 🚔 Contacts                                                               |                             |                                       |                                           |                                           |                               |                        |
|                                | Training Physician Group<br>123 Beaumont Place<br>Detroit Michigan 48201 |                             | 248-555-5555 Work<br>248-555-5556 Fax | Patients Contacts<br>Personal             |                                           | 248-597-28                    | 322 Home               |
|                                |                                                                          |                             |                                       |                                           |                                           |                               |                        |

c. Click in the Value box and click on the magnifying glass to enter the result:

| © Category S                       | elect            | _ <b>D</b> X |  |
|------------------------------------|------------------|--------------|--|
| Search:                            |                  | 0            |  |
| Title                              |                  | Number       |  |
| Absent<br>Present                  |                  | 10<br>20     |  |
|                                    |                  |              |  |
|                                    |                  |              |  |
|                                    |                  |              |  |
|                                    |                  |              |  |
|                                    |                  |              |  |
|                                    |                  |              |  |
|                                    |                  |              |  |
|                                    |                  |              |  |
|                                    |                  |              |  |
|                                    |                  |              |  |
|                                    |                  |              |  |
| 2 categories loaded.               |                  |              |  |
|                                    | ✓ <u>A</u> ccept | X Cancel     |  |
|                                    |                  |              |  |
| Click "Accept"                     |                  |              |  |
| Click "Verify" and "Confirm Final" |                  |              |  |
|                                    |                  |              |  |

#### Fibrin Stabilizing Factor (In process)

| Test Name                                                    | Result |     | Ref. Range Units | Lab   |  |
|--------------------------------------------------------------|--------|-----|------------------|-------|--|
| Fibrin Stabilizing Factor                                    | Absent | (A) | Present          | BLRYO |  |
| Specimen 21RO-147CG0127, Results verified at 5/27/2021 0743. |        |     |                  |       |  |

### **Attachments**

No Attachments

### **Approval Signatures**

| Step Description                                            | Approver                                    | Date      |
|-------------------------------------------------------------|---------------------------------------------|-----------|
|                                                             | Ann Marie Blenc: System Med Dir, Hematopath | 6/24/2021 |
| Coagulation Medical Director Designee                       | Marc Smith: System Med Dir, Coagulation     | 6/4/2021  |
| Policy and Forms Steering Committee Approval<br>(if needed) | Gail Juleff: Project Mgr Policy             | 5/28/2021 |
| Policy and Forms Steering Committee Approval (if needed)    | Tamara Sabih: Medical Technologist Lead     | 5/27/2021 |
| System Manager                                              | Rebecca Bacarella: Mgr Laboratory           | 5/27/2021 |
|                                                             | Tamara Sabih: Medical Technologist Lead     | 5/27/2021 |

### Applicability

Royal Oak

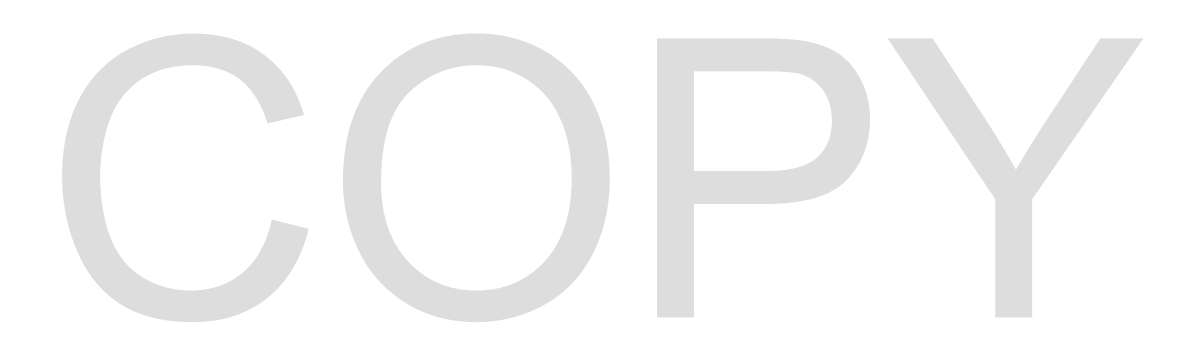